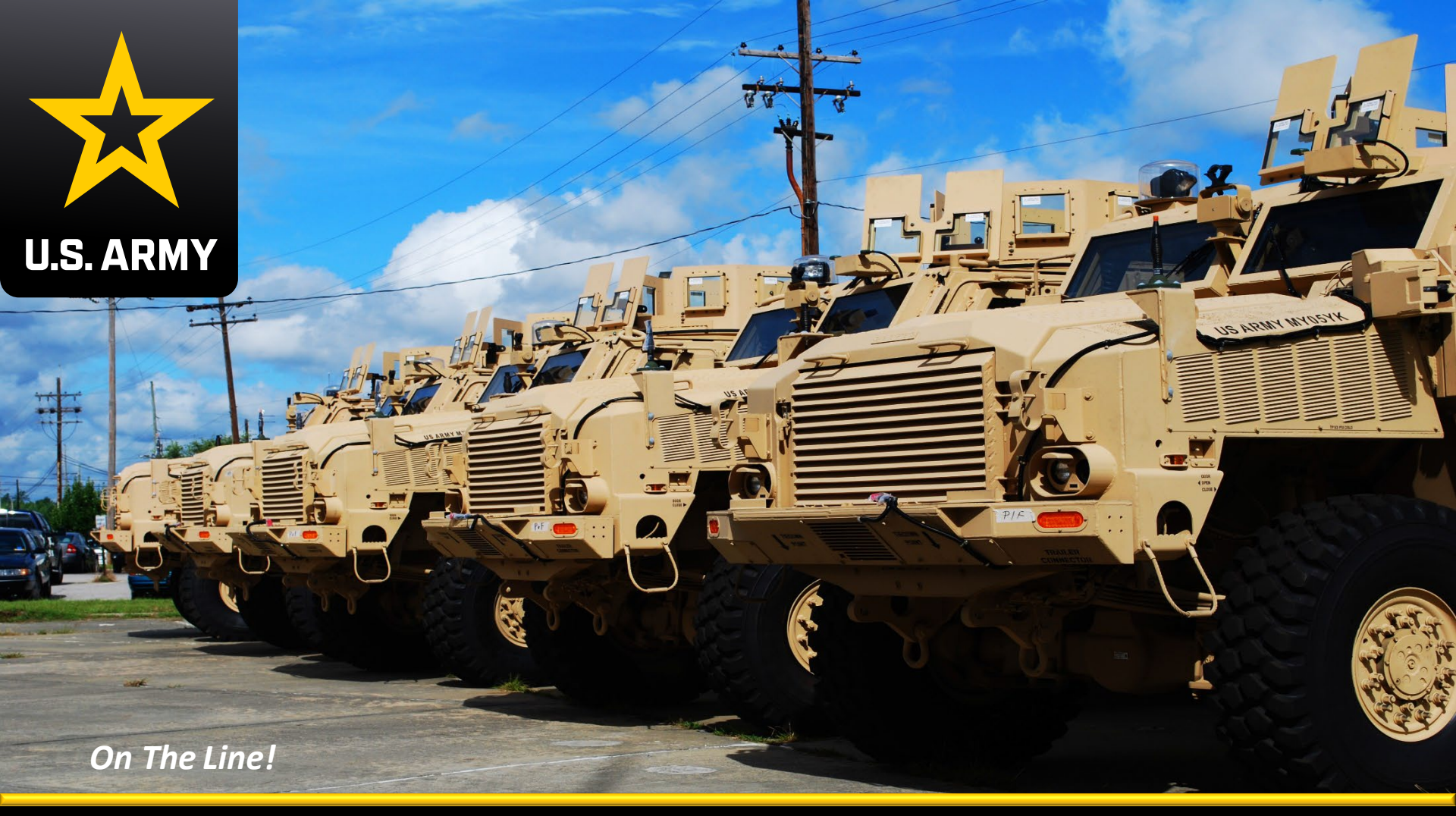

# Test, Measurement, and Diagnostic Equipment (TMDE) Training

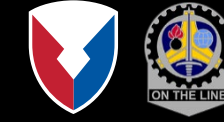

**Blackboard Job Aid** 

12 December 2023

Materiel Readiness Training Division U.S. Army Sustainment Command

#### **Job Aid Purpose**

The purpose of this job aid is to provide the user with a step-bystep guide on how to locate the TMDE Support Coordinator Training course within Bb and how to self-enroll. Locating and enrolling into this course can be completed using the steps that are outlined and demonstrated in this job aid.

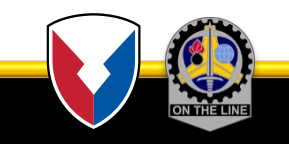

Step 1. Go to https://learn.llc.army.mil/ and click PKI Login,

**U.S. ARMY** 

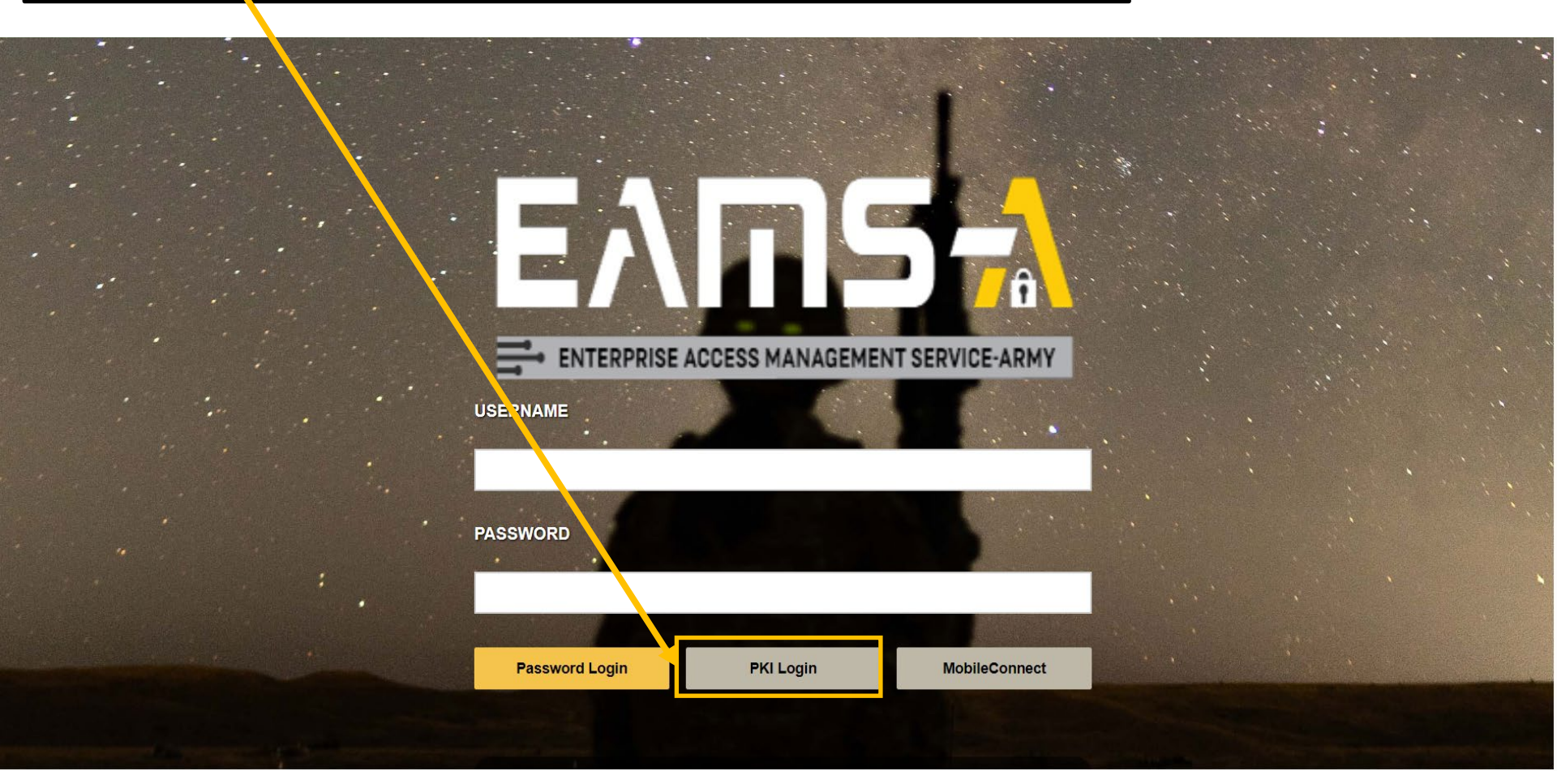

Step 2. Select a certificate for authentication and click "OK" to proceed.

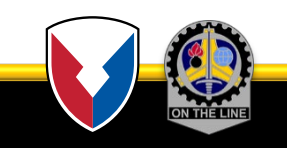

Step 3. Click on Courses Link.

#### 🔆 LLC LEARN

ASC Home MRTD RDECOM Army Learning Courses Organizations Content Collection ATHD

Add Module

**U.S. ARMY** 

Personalize Page

64 🔻

Admin

| ALCON System Notice                                                                                 | The My Announcements                                                                               | The My Courses                                                                                                    |  |  |  |  |
|----------------------------------------------------------------------------------------------------|----------------------------------------------------------------------------------------------------|----------------------------------------------------------------------------------------------------|--|--|--|--|
| ALCON                                                                                               | No Institution Announcements have been posted in the last 7 days.                                  | Courses where you are: Instructor                                                                                                    |  |  |  |  |
| **************************************                                                              | No Course or Organization Announcements have been posted in the last 7 days.<br>more announcements | Decision Support Tool (DST) Online Training Course _20220421_SETAF,<br>Italy(Stewart/White)                                                       |  |  |  |  |
| The following dates are the next maintenance service                                                | ▼ My Tasks                                                                                         | Decision Support Tool (DST) Online Training Course _20220919_JBLM, WA(LaShay White)                                                               |  |  |  |  |
| outages:                                                                                            | My Tasks:                                                                                          | Decision Support Tool (DST) Online Training Course _20221004_Grafenwoher<br>(Roderick Raymond)                                                    |  |  |  |  |
| SCHEDULED                                                                                           | No tasks due.                                                                                      | Decision Support Tool (DST) Online Training Course _PEO IEWS and PMs_202304<br>(Carlderon Stewart)                                                |  |  |  |  |
| MAINTENANCE<br>1700-2300 EST                                                                        |                                                                                                    | Decision Support Tool (DST) Online Training Course _PM EW&C_20230912 (Roderick Raymond)                                                           |  |  |  |  |
| <b>20 DEC 2023</b><br>We apologize for any                                                          |                                                                                                    | Decision Support Tool (DST) Online Training Course _PM Refresher_20220928<br>(Carlderon Stewart)                                                  |  |  |  |  |
| inconvenience this may cause.<br>Please forward this information<br>to your leadership and internal |                                                                                                    | 151_ASC-MATERIEL_READINESS_2022_200_01_N: Decision Support Tool (DST) Online<br>Training Course Template                                          |  |  |  |  |
| support personnel as required.<br>Additionally, a system notice                                     |                                                                                                    | Instructor: Angel CLARK; LaSonya Cooper; Arthur Lewis; Clemmie McDaniel; Roderick<br>Raymond; James Shackleford; Carlderon Stewart; Lashay White; |  |  |  |  |
| nas been posted to the Army<br>Learning Blackboard Page<br>notifving all users of this              |                                                                                                    | Decision Support Tool (DST) Online Training Course_020228_USAREUR-AF(Roderick Raymond)                                                            |  |  |  |  |

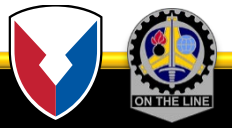

U.S. ARMY

| ep 4. Once the Cours  | es screen has loaded, click on the <b>Browse Course Ca</b>                                                    | talog Link.                                                                             |
|-----------------------|----------------------------------------------------------------------------------------------------|-----------------------------------------------------------------------------------------|
|                       |                                                                                                    | <u>1</u> 64 T                                                                           |
|                       | ASC Home MRTD RDECOM Army Lear                                                                                | rning <b>Courses</b> Organizations Content Collection ATHD Ad                           |
|                       |                                                                                                    |                                                                                         |
| Course Catalog        | My Courses                                                                                                    | My Certificates                                                                         |
| ASC COURSES           | Courses where you are: Student                                                                                | ERTIFICATE COURSE NAME AWARD DATE EXPIRATION CREDIT<br>AME COURSE NAME AWARD DATE HOURS |
| MRTD COURSES          | TMDE Support Coordinator Training_20231001-20231231                                                           |                                                                                         |
| Browse Course Catalog | TMDE Support Coordinator Training_20240101-20240331 (unavailable - will be available Monday, January 1, 2024) |                                                                                         |
|                       | TMDE Support Coordinator Training_20240401-20240630 (unavailable - will be available Monday, April 1, 2024)   |                                                                                         |
|                       | TMDE Compart Coordinates Training 20240704 20240020 (mensilekte will be envilable                             |                                                                                         |

Note: My Courses identify all courses that are currently assigned to you.

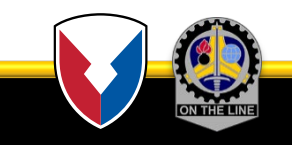

#### **U.S. ARMY**

Step 5. Once the Browse Course Catalog loads, type "**TMDE**" in the Search Catalog search area and **click GO**. Ensure that the search criteria that is selected is included in the name of the course and that the creation date is set to "Before" the day after your current date.

| ★ LLC LEARN                                  |          |              |                 |               |       |                        | <b>1</b> 4 <b>v</b> ( |      |       |  |
|----------------------------------------------|----------|--------------|-----------------|---------------|-------|------------------------|-----------------------|------|-------|--|
|                                              | ASC Home | MRTD         | RDECOM          | Army Learning | Cours | <b>s</b> Organizations | Content Collection    | ATHD | Admin |  |
| 8                                            |          |              |                 |               |       |                        |                       |      |       |  |
| Course Catalog                               |          |              |                 |               |       |                        |                       |      |       |  |
| Browse Course Catalog                        |          |              |                 |               |       |                        |                       |      |       |  |
| Search Catalog Course Name   Contains   TMDE |          | AND Creatior | n Date Before 🗸 | 12/08/2023    | GC    |                        |                       |      |       |  |

#### **Browse Categories**

Select a category to see only courses belonging to that category

--unspecified category-- 🗸 🛛 Go

#### **Browse Terms**

Select a term to see only courses belonging to that term
--unspecified term-- 
Go

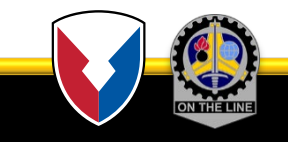

| ★ LLC LEARN                                                                                               |                                                                                                    |                                         |                                                               |                                                   |                                  | 1                                              |                      | 64 🔻  |
|----------------------------------------------------------------------------------------------------|----------------------------------------------------------------------------------------------------|-----------------------------------------|---------------------------------------------------------------|---------------------------------------------------|----------------------------------|------------------------------------------------|----------------------|-------|
|                                                                                                    | ASC Home                                                                                                | MRTD RDECOM                             | Army Learning                                                 | Courses Org                                       | ganizations (                    | Content Collection                             | ATHD                 | Admin |
| 8                                                                                                    |                                                                                                    |                                         |                                                               |                                                   |                                  |                                                |                      |       |
| Course Catalog                                                                                            |                                                                                                    |                                         |                                                               |                                                   |                                  |                                                |                      |       |
| Browse Course Catalog                                                                                     |                                                                                                    |                                         |                                                               |                                                   |                                  |                                                |                      |       |
| Search Catalog Course Name V Contains V                                                                   | TMDE                                                                                                    | ND Creation Date Before V               | 12/08/2023                                                    | Go                                                |                                  |                                                |                      |       |
| Browse Categories Select a category to see only courses belonging to that categorunspecified category  Go | y Step 6.<br>1. Results from y                                                                          | our "TMDE" د                            | search will l                                                 | be listed.                                        |                                  |                                                |                      |       |
| Browse Terms<br>Select a term to see only courses belonging to that term<br>unspecified term V Go         | <ol> <li>Hover over the appear.</li> <li>Click on the ar</li> </ol>                                     | e applicable Tl<br>row.                 | MDE cours                                                     | e ID. A "dro                                      | p down" a                        | rrow will                                      |                      |       |
|                                                                                                    | OURSE NAME                                                                                              | INSTRUCT                                | DR                                                            |                                                   | DESCRIPTIO                       | N                                              |                      |       |
| 151_ASC-Materiel_Readiness_2022_213_08_N                                                                  | TMDE Support Coordinator Training_202307<br>20230930                                                    | 701- Carlderor<br>Roderick<br>Arthur Le | n Stewart, Clemmie M<br>Raymond, Lashay W<br>wis, Angel Clark | McDaniel, LaSonya Cooj<br>hite, James Shackleford | per, The Test, N<br>l, (TMDE) Co | Aeasurement and Diag<br>urse is open-enrollmer | nostic Equip<br>nt.  | oment |
| 151_ASC-Materiel_Readiness_2022_214_08N                                                                   | TMDE Support Coordinator Training_202310<br>20231231<br>nowing the attributes of a collection of items. | 001- Carlderor<br>Roderick<br>Arthur Le | n Stewart, Clemmie N<br>Raymond, Lashay W<br>wis, Angel Clark | McDaniel, LaSonya Coo<br>hite, James Shackleford  | per, The Test, N<br>l, (TMDE) Co | Neasurement and Diag<br>urse is open-enrollmer | gnostic Equip<br>nt. | oment |
| 151 ASC-Materiel Readiness 2022 215 08 N                                                                  | TMDE Support Coordinator Training_202401                                                                | 01- Carlderor<br>Roderick               | n Stewart, Clemmie N<br>Raymond, Lashay W                     | McDaniel, LaSonya Coo<br>hite, James Shackleford  | per, The Test, N                 | Aeasurement and Diag                           | nostic Equip         | oment |

151\_ASC-Materiel\_Readiness\_2022\_215\_08\_N

20240331

**U.S. ARMY** 

8

Arthur Lewis, Angel Clark

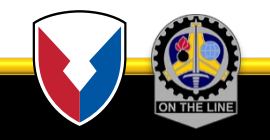

(TMDE) Course is open-enrollment.

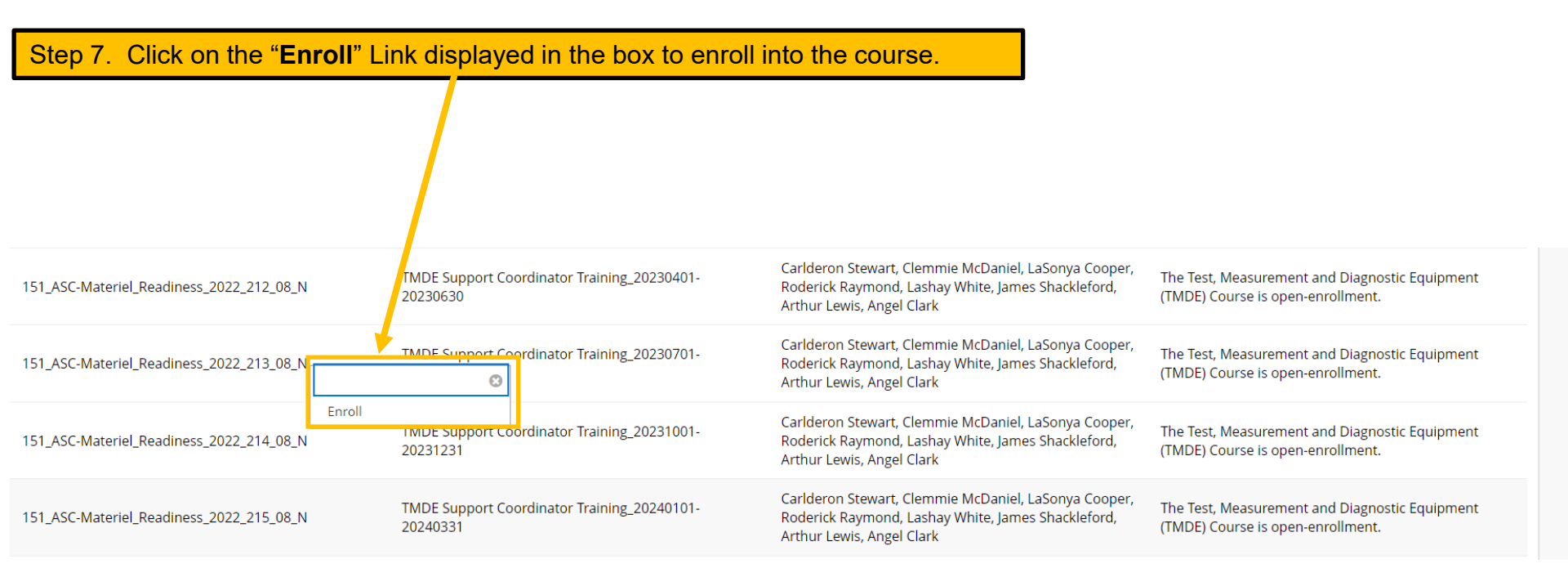

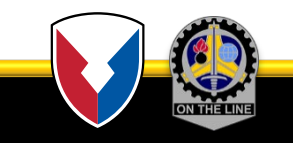

Step 8. Once you have clicked Enroll, the "Self Enrollment" screen will appear (example below) with the information

**U.S. ARMY** 

pertaining to the class displayed on the screen . Click Submit. ٠ 🛣 LLC LEARN ASC Home MRTD RDECOM Army Learning Courses Organiz tions Content Collection ATHD Admin TMDE Support Coordinator Training\_20231001-20231231 Self Enrollment Self Enrollment ENROLL IN COURSE: TMDE SUPPORT COORDINATOR TRAINING\_20231001-20231231 (151\_ASC-MATERIEL\_READINESS\_2022\_214\_08\_N) Carlderon Stewart, Clemmie McDaniel, LaSonya Cooper, Roderick Raymond, Lashay White, James Shackleford, Arthur Lewis, Angel Clark Instructor: Description: The Test, Measurement and Diagnostic Equipment (TMDE) Course is open-enrollment. Education:Distance Learning Categories: Click Submit to proceed. Cancel Submi

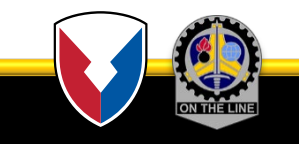

**U.S. ARMY** 

#### Step 9. Once submitted, you will receive a "success" message confirming your enrollment. Click OK. ሪ 🛣 LLC LEARN Organizations ASC Home MRTD RDECOM Army Learning Courses Content Collection ATHD Admin • Self Enrollment TMDE Support Coordinator Training\_20231001-20231231 🛛 📀 Self Enrollment enrolled in TMDE Support Coordinator Training\_20231001-20231231 (151\_ASC-Materiel\_Readiness\_2022\_214\_08\_N). Select OK to continue to the course. Success Thursday, December 7, 2023 2:32:41 PM EST

| TMDE Support Coordinator Training_20231001-20231231 📀 Welcome                                                                                                    | 🖸 💼 Edit Mode is: 😶 OFF                                                                                                    |
|----------------------------------------------------------------------------------------------------|----------------------------------------------------------------------------------------------------|
| TMDE Support Welcome<br>Coordinator<br>Training_20231 201-<br>20231231                                                                                                 |                                                                                                    |
| Welcome Materiel Readiness Train                                                                                                    | ing Divison Mission                                                                                                    |
| Announcemen 3                                                                                                    | The Materiel Readiness Training Division (MRTD) is providing the following training                                                                                                    |
| Start Here:       Course Content         Course Content       Check On Learning         My Certificates       FAQs         FAQs       PI         Contact Info       PI | The mission of MRTD is to provide globally responsive, strategic<br>logistics capability and materiel readiness training to enable<br>Army Logisticians to conduct the full range of military<br>operations.             |
| Course Management Welcome to the TMDE Su                                                                                                    | ipport Coordinator Training Course                                                                                                    |
| Control Panel                                                                                                    | 4                                                                                                    |
| Content Collection                                                                                                    | Test, Measurement and Diagnostic Equipment (TMDE)                                                                                                    |
|                                                                                                    |                                                                                                    |
| Grade Center S Welcome to the TMDE S<br>class understand the re                                                                                                    | Support Coordinator Training Course. In this course, you will learn the features of TMDE, and by the end of the<br>sponsibility and authority for monitoring the command, installation, or unit TMDE management program. |

| Step 11. Select C                                              | urse Content and References to complete course.                                                                                                    |                                                           |
|----------------------------------------------------------------|----------------------------------------------------------------------------------------------------|-----------------------------------------------------------|
| ★LLC LEARN                                                     | ASC Home MRTD RE ECOM Army Learning <b>Courses</b> Organiz                                                                                                    | ations Content Collection ATHD Admin                      |
| TMDE Support Coordinator Traini                                |                                                                                                    | 💽 🔓 Edit Mode is: 😶 OFF                                   |
| TMDE Support                                                   | ourse Content                                                                                                    |                                                           |
| 20231231 Welcome Announcements Start Here:                     | TMDE Support Coordinator Training Presentation<br>Attached Files: August 2023 TMDE Support Coordinator Training.pdf (4.942 MB)<br>The objective of this training is to provide you with the necessary information to assist in performing your duties as a TMDE Support Cordinator Check On Learning" section. A certificate will be issued once the "Check On Learning" has been completed. | Coordinator. After reviewing the training, proceed to the |
| Course Content<br>Check On Learning<br>My Certificates<br>FAQs | References         Attached Files:       □ DA Form 7372.pdf ◎ (75.864 KB)         □ r750_43.pdf ◎ (1.006 MB)                                                                                                    |                                                           |
| Contact Info                                                   | Level of Interactivity                                                                                                    |                                                           |
| Course Management                                              |                                                                                                    |                                                           |

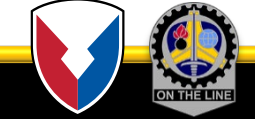

| Step 1                                                                           | 2. After co         | ompletior         | n of Course                                           | e, select <b>C</b>                                       | heck On I                                | Learnir                       | <b>ng</b> for en                    | d of course                                       | exam.                              |                                                             |                                                |                 |                                        |
|----------------------------------------------------------------------------------|---------------------|-------------------|-------------------------------------------------------|----------------------------------------------------------|------------------------------------------|-------------------------------|-------------------------------------|---------------------------------------------------|------------------------------------|-------------------------------------------------------------|------------------------------------------------|-----------------|----------------------------------------|
| ← C                                                                              | 🕆 https://learn.    | .llc.army.mil/web | bapps/blackboard,                                     | /content/listConter                                      | nt.jsp?course_id=_                       | 101005_1&co                   | ontent_id=_860                      | 7436_1&mode=reset                                 | :                                  | ٨                                                           | ☆ 💁 🗘                                          | () {≡           | ~~~~~~~~~~~~~~~~~~~~~~~~~~~~~~~~~~~~~~ |
|                                                                                  | EARN                |                   |                                                       |                                                          |                                          |                               |                                     |                                                   |                                    |                                                             |                                                | 1               | 64 ▼ (U)                               |
| 9                                                                                |                     |                   |                                                       |                                                          | ASC Home                                 | MRTD                          | RDECOM                              | Army Learning                                     | Courses                            | Organizations                                               | Content Collecti                               | on ATHD         | Admin                                  |
| TMDE Support                                                                     | t Coordinator Train | ning_20231001-2   | 20231231 🌍                                            | Check On Lear                                            | ning                                     |                               |                                     |                                                   |                                    |                                                             | 3                                              | Edit I          | Mode is: <b>OFF</b>                    |
| TMDE Suppor<br>Coordinator<br>Training 202                                       | rt 🔒 🔒              | Check Or          | n Learning                                            |                                                          |                                          |                               |                                     |                                                   |                                    |                                                             |                                                |                 |                                        |
| 20231231<br>Welcome<br>Announceme<br>Start Here:<br>Course Conte<br>Check On Lea | nts<br>int          |                   | Check On Lea<br>This Check On L<br>in order to receiv | arning<br>earning is comprise<br>re your certificate for | d of questions that<br>the training.Upon | will be used to successful co | to gauge your u<br>mpletion, your ( | nderstanding of the TN<br>Certificate of Completi | IDE Support Co<br>on will be award | ordinator training. Co<br>ed to you <mark>within 24-</mark> | ompletion of this Chec<br>48 hours of submitta | ∢On Learning is | s required                             |
| My Certificate<br>FAQs<br>Contact Info                                           | 25                  |                   |                                                       |                                                          |                                          |                               |                                     |                                                   |                                    |                                                             |                                                |                 |                                        |
| Course Man Control Pan Content Colle                                             | el<br>ection        |                   |                                                       |                                                          |                                          |                               |                                     |                                                   |                                    |                                                             |                                                |                 |                                        |

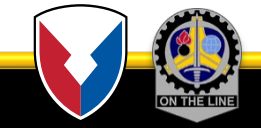

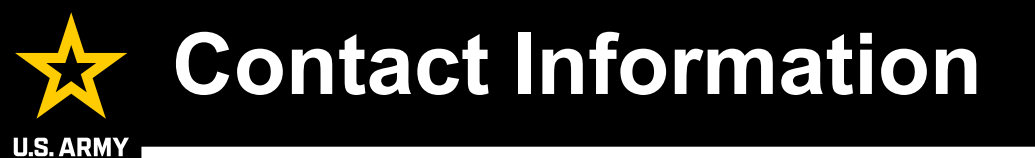

#### For Calibration Coordinator Training Support:

USATA Training usarmy.redstone.amcom.list.usata-training@mail.mil

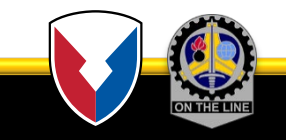